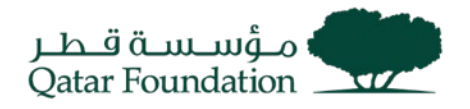

# SUPPLIER REGISTRATION WORK INSTRUCTIONS

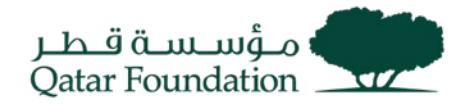

# **General Instructions**

Go to the **Supplier Registration** page by clicking on the URL published on the Qatar Foundation website:

https://suppliers.qf.org.qa/registration

Below instructions to be followed during registration process:

- Kindly do not use QF mail ID to register.
- Do not enter any special character in Address, Company details.
- At least one product and services should be selected, and it is mandatory to continue registration.
- In Company Details page bank letter attachment is mandatory and each file size should not exceed 50 MB.

# **STEP 1: Terms and Conditions**

Please read the Terms and Conditions for using QF supplier portal and "**Accept**" to continue registering as a supplier.

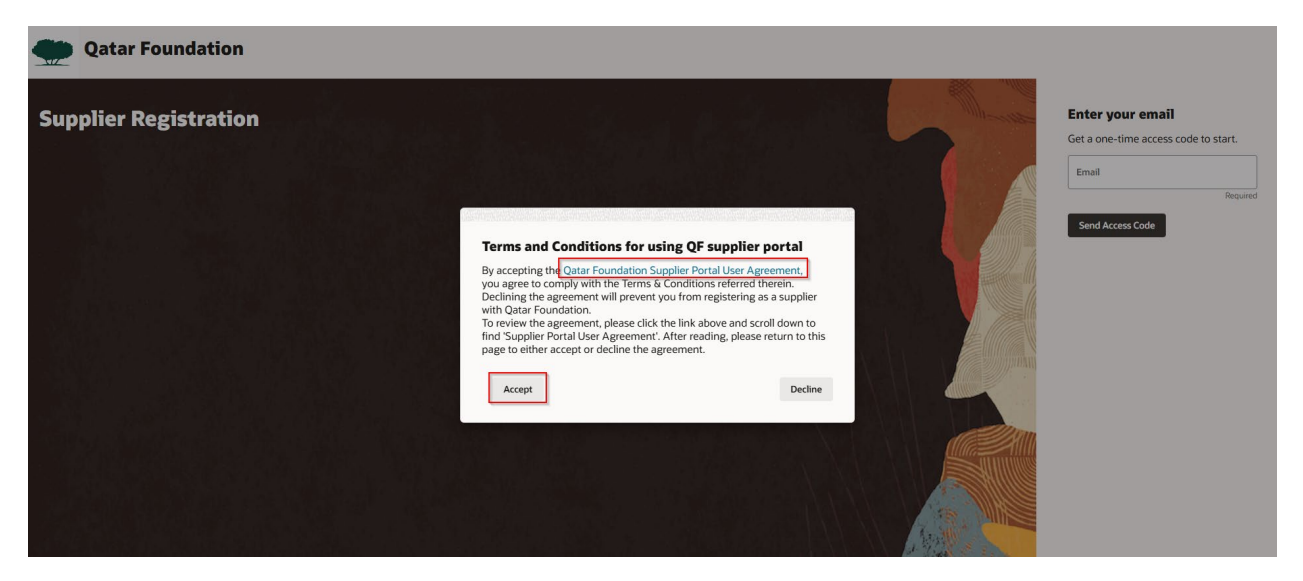

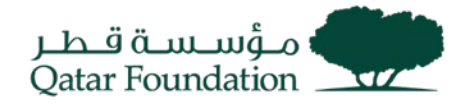

# STEP 2: One Time Access Code

Enter your **email** to get one time access code to start registration.

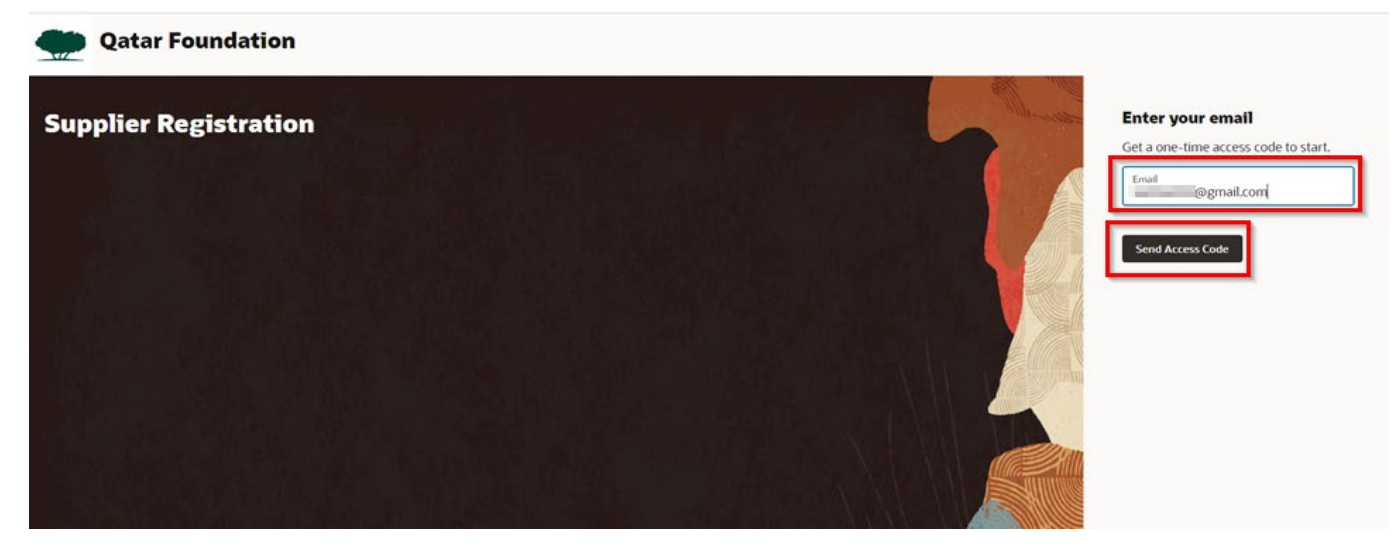

Enter the one-time access code received in the provided email and continue.

| Qatar Foundation      |                                                                                              |
|-----------------------|----------------------------------------------------------------------------------------------|
| Supplier Registration | Enter your code Use the code we've sent to email @gmail.com. The code expires in 15 minutes. |
|                       | Access Code<br>IDqqOaN5x                                                                     |
|                       | Continue<br>Get a new code                                                                   |

### Step 3: Company Details

- It will take you to the **Supplier Registration page**. Enter the required information in the specified fields, then click the "Continue" button.
- Mandatory fields are mentioned as "Required".
- Select "Corporation" for "Tax Organization Type". Kindly do not select "Supplier Type" as "Finance one Time Payment" as these types are used for QF Internal Purpose.
- Bank letter attachment is mandatory, and file size should not exceed 50 MB.

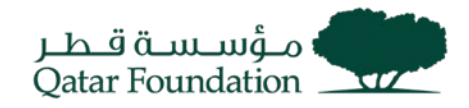

| r Registration                                                                                        |                                                |         |                   |          |  |   | 1 6                                                                  |
|----------------------------------------------------------------------------------------------------|------------------------------------------------|---------|-------------------|----------|--|---|----------------------------------------------------------------------|
| ipany Details                                                                                         |                                                |         |                   |          |  |   |                                                                      |
| tach the "Bank Letter" (mandatory documer                                                             | at). The maximum size of one attachment is 500 | MB      |                   |          |  |   |                                                                      |
| /                                                                                                    | Website                                        |         | Country           | •        |  |   |                                                                      |
| Ę                                                                                                    | Required                                       |         |                   | Required |  |   |                                                                      |
| tration Number                                                                                        | D-U-N-S Number                                 |         | Organization Type | •        |  |   |                                                                      |
|                                                                                                    |                                                |         |                   | Required |  |   |                                                                      |
|                                                                                                    |                                                |         |                   |          |  | _ |                                                                      |
| Гуре                                                                                                  | Note to Approver                               |         |                   |          |  |   |                                                                      |
| Туре                                                                                                  | Note to Approver                               |         |                   |          |  |   |                                                                      |
| rype<br>insurance, and other relevant do <u>ruments</u><br>Required                                   | Note to Approver                               |         |                   |          |  |   |                                                                      |
| hype                                                                                                  | Note to Approver                               |         |                   |          |  |   |                                                                      |
| ype nsurance, and other relevant documents. Browned and Drop drop files here.                         | Note to Approver                               |         |                   |          |  |   | Company Details                                                      |
| rype nsurance, and other relevant documents.  Provents and Drop                                       | Hote to Approver                               | Add URL |                   |          |  |   | Company Details                                                      |
| sper                                                                                                  | Hote to Approver                               | Add URL |                   |          |  |   | Company Details<br>Contacts                                          |
| hype<br>insurance, and other relevant dynamics<br>and Drop<br>or drop files here.<br>s to display.    | Itole to Approver                              | Add URL |                   |          |  |   | Company Details<br>Contacts<br>Addresses                             |
| sper                                                                                                  | Kote to Approver                               | Add URL |                   |          |  |   | Company Details<br>Contacts<br>Addresses<br>Business Classifications |
| hype<br>inscurace, and other relevant decurations<br>and Drop<br>or drop files here.<br>s to display. | Kote to Approver                               | Add URL |                   |          |  |   | Company Details<br>Contacts<br>Addresses<br>Business Classifications |

| plier Registration                                            |                                                     |         |                                  |   |   | 1 6                      |
|---------------------------------------------------------------|-----------------------------------------------------|---------|----------------------------------|---|---|--------------------------|
| ompany Details                                                |                                                     | _       |                                  |   |   |                          |
| se attach the "Bank Letter" (mandatory<br>nony<br>will stress | document). The maximum size of one attachment is 50 | MB.     | Country<br>Qatar                 | • |   |                          |
| Registration Number                                           | D-U-N-S Number                                      |         | Organization Type<br>Corporation | • |   |                          |
| uter type<br>cal Profit -Non SME                              | Note to Approver                                    |         |                                  |   |   |                          |
| h tax, insurance, and other relevant docum                    | eets<br>and                                         |         |                                  |   |   |                          |
| Drag and Drop<br>elect or drop files fiers                    |                                                     |         |                                  |   |   |                          |
|                                                               |                                                     | Add URL |                                  |   | Ì | Company Details          |
| ldachment.docx                                                | Last updated on 12/10/2024<br>13.30 KB              | ± ⊗     |                                  |   |   | Addresses                |
|                                                               |                                                     |         |                                  |   |   | Business Classifications |
|                                                               |                                                     |         |                                  |   |   | Products and Services    |
|                                                               |                                                     |         |                                  |   |   |                          |

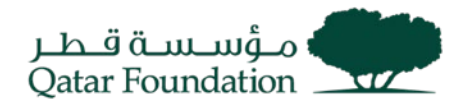

# **Step 4: Contacts**

In the Contacts page enter the contact details. All the communications regarding registration will be sent to the contact mentioned.

Also, verify that the "**Administrative Contact**" and "**User Account**" are selected as there should be at least one administrative contact to receive general communications from QF and User accounts will provide online access to supplier transactions.

Click "+ Add Another Contact" to add additional contacts and click "continue".

| Supplier Registration<br>Contacts                        | Registration communications                                   | will be sent to this con | itact.               |                      |      | 2  <sub>6</sub>          |
|----------------------------------------------------------|---------------------------------------------------------------|--------------------------|----------------------|----------------------|------|--------------------------|
| First Name<br>Procurement                                |                                                               | Last Name<br>Relation    |                      | Email<br>3@gmail.com |      |                          |
| Job Title                                                |                                                               | QA Country               | ✓ Mobile *<br>*974 7 |                      |      | Company Details          |
| QA Country                                               | + Phone + +974 3019 2567                                      |                          | Ext                  |                      |      | Contacts                 |
| Is this an administrat<br>Administrative contact will re | ive contact?<br>ceive general communications from us.         | ● Yes O No               |                      |                      |      | Addresses                |
| Does this contact nee<br>User accounts will provide or   | d a user account?<br>line access to supplier transactions and | self-service tasks.      | IS O No              |                      |      | Business Classifications |
|                                                          |                                                               |                          |                      |                      |      | Products and Services    |
| + Add Another Con                                        | tact                                                          |                          |                      |                      |      | Questionnaire            |
| Updated just now                                         |                                                               |                          |                      | Cancel               | Save |                          |

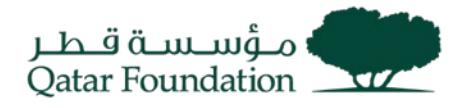

#### Step 5: Addresses

- Enter the required details and **at least one address should be entered**. Special characters should not be used in address.
- Make sure the purpose "Receive Purchase Orders", "Receive Payments", "Bid on RFQs" checkboxes are checked.
- Select the contacts associated with the mentioned address. **Click** the checkbox to select contacts.
- If more than one Address is required, click on **"+ Add Another Address**" button and all the required Details.
- Click "Continue" to proceed further.

| Supplier Registration<br>Addresses<br>Enter at least one address. |          |                          |                                 |                  |      |          | 3 6                      |
|-------------------------------------------------------------------|----------|--------------------------|---------------------------------|------------------|------|----------|--------------------------|
| Address 1<br>Address Name                                         |          | What's this address used | for? Select at least 1 purpose. | ts 🗹 Bid on RFQs |      | 団        |                          |
| ro<br>Foresse hove an energy                                      | Required |                          |                                 |                  |      |          | Company Details          |
| Country/Region<br>Qatar                                           |          |                          |                                 |                  |      | •        | Contacts                 |
| Address Line 1                                                    |          | Address Line 2           | 2                               | Address Line 3   |      |          |                          |
|                                                                   | Required |                          | Required                        |                  |      |          | Addresses                |
| City                                                              |          | State                    |                                 | PO Box           |      |          | Business Classifications |
|                                                                   | Required |                          |                                 | <u></u>          |      |          |                          |
| Email                                                             |          | Country<br>US            | Phone *                         |                  | Ext  |          | Products and Services    |
|                                                                   | Required |                          |                                 |                  |      |          | Questionnaire            |
| Last updated 13 minutes ago                                       |          |                          |                                 | Cancel           | Save | Continue |                          |

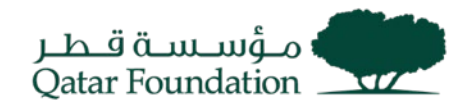

| Supplier Registration<br>Addresses<br>Enter at least one address. |                                 |                            |             |          |      |   | 316                      |
|-------------------------------------------------------------------|---------------------------------|----------------------------|-------------|----------|------|---|--------------------------|
| Address 1<br>Address Name<br>Head Office                          | What's this address used for    | Select at least 1 purpose. | Bid on RFQs | 1        | Ð    |   |                          |
| Country/Region<br>Qatar                                           |                                 |                            |             |          | •    |   |                          |
| Address Line 1<br>West Bay                                        | Address Line 2<br>The Gate Mall |                            | Addres      | s Line 3 |      |   | Company Details          |
| City<br>Doha                                                      | State                           |                            | PO Box      |          |      |   | Contacts                 |
| Email Mgmail.com                                                  | QA +                            | Phone *<br>+974            |             | Ext      |      | F | Addresses                |
| Which contacts are associated to this address?                    |                                 |                            |             |          |      |   | Business Classifications |
| Procurement Relation                                              |                                 | @gmail.com                 |             |          |      |   | Products and Services    |
| + Add Another Address                                             |                                 |                            |             |          |      |   | Questionnaire            |
| Last updated 3 minutes ago                                        |                                 |                            |             | Cancel   | Save |   |                          |

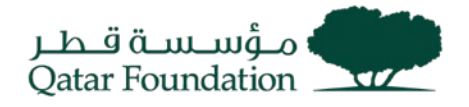

#### Step 6: Business Classifications

- Select a Business Classification based on your business type.
- Enter **Classification**, **Certifying Agency**, and Certificate details one by one if you have multiple.
- If it is Qatar based company, Commercial registration including your certifying agency information is mandatory such MOCI, ... etc.
- For foreign suppliers, select **Other** in the certifying agency and add the relevant information, your certificate number, and the attachment.
- Click on "Continue".

| • |  |     |                          |
|---|--|-----|--------------------------|
|   |  |     |                          |
|   |  |     |                          |
|   |  | 4   | Company Details          |
|   |  |     |                          |
|   |  |     | Iontacts                 |
|   |  | . 4 | Addresses                |
|   |  |     | Business Classifications |
|   |  | P   | Products and Services    |
|   |  | q   | Questionnaire            |
|   |  |     |                          |

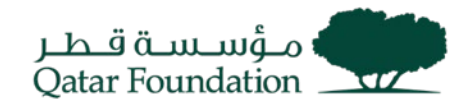

| Supplier Registration           Business Classifications           Enter at least one business classification or select no | ne applicable.          |                                |                    |                      | 4 6      |                       |
|----------------------------------------------------------------------------------------------------|-------------------------|--------------------------------|--------------------|----------------------|----------|-----------------------|
| Business classification 1                                                                                                  |                         |                                |                    | 一                    | r l      |                       |
| Classification<br>Commercial Registration                                                                                  |                         | •                              | Subclassification  | •                    |          |                       |
| Certifying Agency                                                                                                    | Other Certifying Agency |                                | Certificate Number |                      |          |                       |
| MOCI - Ministry of Commerce and Industry                                                                                   | Certificate End Date    |                                |                    |                      | Company  | / Details             |
| QFC - Qatar Financial Center                                                                                               |                         |                                |                    |                      | Contacts |                       |
| QFZ - Qatar Free Zone                                                                                                    |                         |                                |                    |                      |          |                       |
| QSTP - Qatar Science and Technology Park                                                                                   |                         |                                |                    |                      | Addresse | s                     |
| Other                                                                                                    |                         |                                |                    |                      | Business | Classifications       |
| Drag and Drop<br>Select or drop files here.                                                                                | _                       |                                |                    |                      | Products | and Services          |
| URL                                                                                                    |                         | Add URL                        |                    |                      | Question | naire                 |
| Last updated 31 seconds ago                                                                                                |                         |                                |                    | Cancel Save Continue |          |                       |
|                                                                                                    |                         |                                |                    |                      |          |                       |
|                                                                                                    |                         |                                |                    |                      |          |                       |
| Supplier Registration Business Classifications Enter at least one business classification or select none applicable.       |                         |                                |                    |                      |          | 4 6                   |
| Business classification 1                                                                                                  |                         |                                |                    |                      | <b>⊕</b> |                       |
| Classification<br>Commercial Registration                                                                                  |                         | Subclassification              | *                  |                      |          |                       |
| Certifying Agency<br>MOCI ••••••••••••••••••••••••••••••••••••                                                             | ifying Agency           | Certificate Number<br>22335500 |                    |                      |          |                       |
| Certificate Start Date 01/01/2024                                                                                          | nd Date                 |                                |                    |                      |          |                       |
| Notes                                                                                                    |                         | ]                              |                    |                      |          |                       |
|                                                                                                    |                         |                                |                    |                      |          |                       |
| Attach current certificates and supporting documents                                                                       |                         |                                |                    |                      |          | Company Details       |
| Drag and Drop<br>Select or drop files here.                                                                                |                         |                                |                    |                      |          | Contacts              |
| URL                                                                                                    | Add URL                 | ]                              |                    |                      | -        | Addresses             |
| E Test Attachment.docx Last updated of 13.30 KB                                                                            | on 10/14/2024 🕹 ⊗       |                                |                    |                      | -        | Products and Services |
| + Add Another Business Classification                                                                                      |                         |                                |                    |                      |          | Questionnaire         |
|                                                                                                    |                         |                                |                    | 0000-00 - 00         |          |                       |

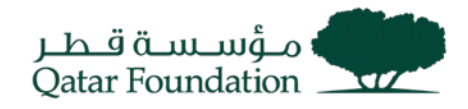

| Supplier Registration Business Classification Enter at least one business classification | ons<br>or select none applicable.      |                               | 4 6                      |
|------------------------------------------------------------------------------------------|----------------------------------------|-------------------------------|--------------------------|
| Business classification 1<br>Commission<br>Commercial Registration                       |                                        | Subterifutor                  | / a                      |
| Centrifying Agency<br>MOCI                                                               | Other Centrying Agency                 | Centricum Number<br>11223344  |                          |
| Certificate Start Date<br>01/01/2024                                                     | Centificate End Date<br>12/31/2024     |                               |                          |
| Notes                                                                                    |                                        |                               |                          |
| D Test Attachment docx                                                                   | Last updated on 10/14/2024<br>13.30 KB | ÷                             | Company Details          |
| Business classification 2                                                                |                                        | Subdeastication               | Contacts                 |
| Standards/Certification                                                                  |                                        |                               | Addresses                |
| Centrying Agency<br>Other                                                                | Other Centifying Agency<br>CSICM       | Certifices Number<br>SC001122 | Business Classifications |
| Certificate Start Date<br>01/01/2024                                                     | Certificate End Date<br>12/31/2024     |                               | Products and Services    |
| Notes                                                                                    |                                        |                               | Questionnaire            |
| Updated just new                                                                         |                                        |                               | Cancel Save Continue     |

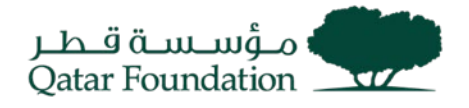

#### **Step 7: Products and Services**

- Search by Category or Description.
- Select the applicable category, then click required check box for Qatar based suppliers, select all the activity codes as per your Commercial Registration.
- For foreign suppliers, search for the description of your company products and services and select the relevant activities.
- If your company activity is not available, select **Other**.
- At least one product and services should be selected.
- Click "Continue".

| Supplie<br>Pro | <sup>s Registration</sup><br>ducts and Services |                                                      |             | 516                      |
|----------------|-------------------------------------------------|------------------------------------------------------|-------------|--------------------------|
| Q :            | earch by category or description                |                                                      |             |                          |
|                | Category                                        | Description                                          | 1           |                          |
|                | <ul> <li>□ 0130010</li> </ul>                   | Planting of ornamental and saplings                  |             |                          |
|                | • 🗅 0130020                                     | Plantation of plants for decoration and implantation |             |                          |
|                | C□ 0141000                                      | Breeding cattle and buffalo                          |             |                          |
|                | D 0142000                                       | Breeding horses and other kingtly animals            |             |                          |
|                | • 🗅 0142001                                     | Horses tarining                                      |             |                          |
|                | • 🖾 0143000                                     | Breeding camels and camelly-animals                  |             |                          |
|                | D 0144000                                       | Sheep and goats breeding                             |             |                          |
|                | D 0146000                                       | Poultry farms                                        |             |                          |
|                | • 🗅 0146010                                     | Running hens hatcheries                              |             |                          |
|                | D 0146011                                       | Producing chicken for meet                           |             | Company Details          |
|                | D 0146020                                       | Running Ostrich hatcheries                           |             | Contacts                 |
|                | D 0146030                                       | Running doves hatcheries                             |             | Addresser                |
|                | ▶ □ 014605                                      | Egg production                                       |             | Addresses                |
| 0              | D 0149011                                       | Bee Farming                                          |             | Business Classifications |
|                | • 🗅 0149091                                     | Reptiles breeding                                    |             | Products and Services    |
|                | C 0149092                                       | Haviks breeding                                      |             | ·                        |
|                | ► □ 0149093                                     | Birds training                                       |             | Questionnaire            |
| Leituph        | red 15 seconds ago                              |                                                      | Cancel Save |                          |

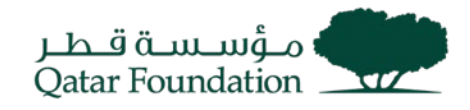

| Qa                                 | tar Found                                                          | ation                                                                       |                                                                                                    |                                    |                  |                  |                          |
|------------------------------------|--------------------------------------------------------------------|-----------------------------------------------------------------------------|----------------------------------------------------------------------------------------------------|------------------------------------|------------------|------------------|--------------------------|
| Supplier R<br>Produ                | ucts and S                                                         | ervices                                                                     |                                                                                                    |                                    |                  |                  | 5 6                      |
| estruction<br>elevant to<br>Q Sear | ns: For a company r<br>your business. If n<br>rch by category or c | registered in the state of Q<br>sone of the categories are r<br>description | atar, select the Business Activity Number as per your CR. For all c<br>relevant, choose "Others" in the Category. | ompanies registered in overseas, o | choose the categ | ory that is most |                          |
| selected                           | View Selected                                                      | Clear Selected                                                              |                                                                                                    |                                    |                  |                  |                          |
| Ca                                 | ategory                                                            |                                                                             | Description                                                                                                    |                                    |                  |                  | Company Details          |
| <b>Z</b> 1                         | 0130010                                                            |                                                                             | Planting of ornamental and saplings                                                                               |                                    |                  |                  | Contacts                 |
|                                    | 0130020                                                            |                                                                             | Plantation of plants for decoration and implantation                                                              |                                    |                  |                  | Addresses                |
| 2                                  | 0141000                                                            |                                                                             | Breeding cattle and buffalo                                                                                       |                                    |                  |                  |                          |
| יכ                                 | 0142000                                                            |                                                                             | Breeding horses and other kingtly animals                                                                         |                                    |                  |                  | Business Classifications |
|                                    | 0142001                                                            |                                                                             | Horses tarining                                                                                                   |                                    |                  |                  | Products and Services    |
|                                    | 0143000                                                            |                                                                             | Breeding camels and camelly-animals                                                                               |                                    |                  |                  | Quanting and             |
| <b>~</b> •                         | P1 01 44000                                                        |                                                                             | Channel and handling                                                                                              |                                    |                  |                  | Questionnaire            |
| pdated just r                      | now                                                                |                                                                             |                                                                                                    |                                    | Cancel S         | ave Continue     |                          |

If your company activity is not available, select **others**. Click "**Continue**".

| Q othe   |                              |                                                                                            |                       |       |
|----------|------------------------------|--------------------------------------------------------------------------------------------|-----------------------|-------|
| selected | View Selected Clear Selected |                                                                                            |                       |       |
| C,       | tegory                       | Description                                                                                |                       |       |
| •        | D 2000612                    | Other types of insurance                                                                   |                       |       |
| • •      | D 2003574                    | Other types of land transports                                                             |                       |       |
| • •      | D 202900                     | Other wood products industry                                                               |                       |       |
| •        | C1 210900                    | Other varieties of paper and paperboard industry                                           |                       |       |
| • •      | D 2310890                    | Other fiberglass products                                                                  |                       |       |
| • •      | D 242000                     | Other chemical products industry                                                           |                       |       |
| • •      | C 319000                     | Other electrical equipments not classified elsewhere manufacturing                         |                       |       |
| •        | D 4911091                    | Other activities for passenger rail                                                        | Communication (Second |       |
| • •      | D 4912090                    | Other activities for the transfer of goods by rail                                         | Company Leader        |       |
| •        | 01636000                     | Other supporting transport activities such as renting parking plots                        | Contacts              |       |
| •        | C 702090                     | Other consultancy offices in administrative, planning and information administrative works | Addresses             |       |
| •        | □ 731090                     | Other activities related to commercial advertising and market research                     |                       |       |
|          | D 924000                     | Other sports and entertainment activities                                                  | Business Classifica   | tions |
|          | Ci Others                    | Other Categories                                                                           | Products and Serve    |       |

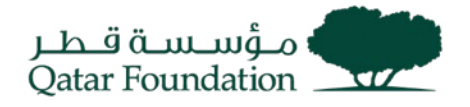

#### **Step 8: Questionnaire**

- Complete the questionnaire form ensuring all relevant and mandatory fields are completed. **Answer the questions prompted by the system**.
- Add attachments if any.
- Incomplete forms may result in rejection from QF supplier registration process.
- Click **Submit** button once completed all pages.

| lace company name here                                                                                                    |                          |
|----------------------------------------------------------------------------------------------------|--------------------------|
| Suppler Registration Questionnaire                                                                                                    | 6 6                      |
| Instructions: Please complete the form as comprehensively as possible ensuing all relevant and mandatory (marked in *) fields are completed. Failure to disclose any information / incomplete forms may result in rejection from QF suppler registration process. Please fill this form electronically, a written form by hand will not be accepted.                                                                                                    |                          |
| <ol> <li>We may buildy read the "Quite functions" Singular Use A generative and provide spraw acceptance to the same by relating "Accept" from the options balance.</li> <li>We may been a read to a Quite function for the same of the same by relating "Accept" from the options balance.</li> <li>We may been a read to a Quite function for the same of the same balance and provide spraw acceptance in the same balance and provide spraw acceptance in the same balance and provide spraw acceptance and provide spraw acceptance in the same balance and provide spraw acceptance and provide spraw accept</li></ol> |                          |
| Q(Description of the Quark (resultation Supplier User Agreement) for detailed review)         © outcom information (1)         Begined         O a. Accept         O b. Decline                                                                                                    | Company Details          |
| 2. (/He advantelige that:                                                                                                    | Contacts                 |
| 1 or a paycovery into name or by improvement and names, particular consists memory and consists more uncertainty or a solution of the contract, add/or add/or     | Addresses                |
| O a Agreed                                                                                                    | Business Classifications |
| 3. Advandediged By the terms Last terms<br>Responsed                                                                                                    | Products and Services    |
|                                                                                                    | Questionnaire            |
| Latigated Zennies spo                                                                                                    |                          |

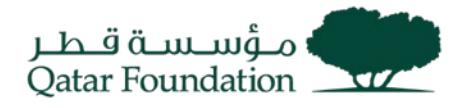

#### Step 9: Submit

- The registration request will be submitted. You will receive email to the registered mail once the registration is approved.
- After QF approval you will get an email notification regarding your user credentials to access the QF Supplier Portal.
- You can refer to **Supplier Portal Work Instructions** for login and supplier portal details available on the QF website.

| Qatar Foundation                                |  |
|-------------------------------------------------|--|
| Success                                         |  |
| Your registration request 650009 was submitted. |  |
|                                                 |  |
|                                                 |  |

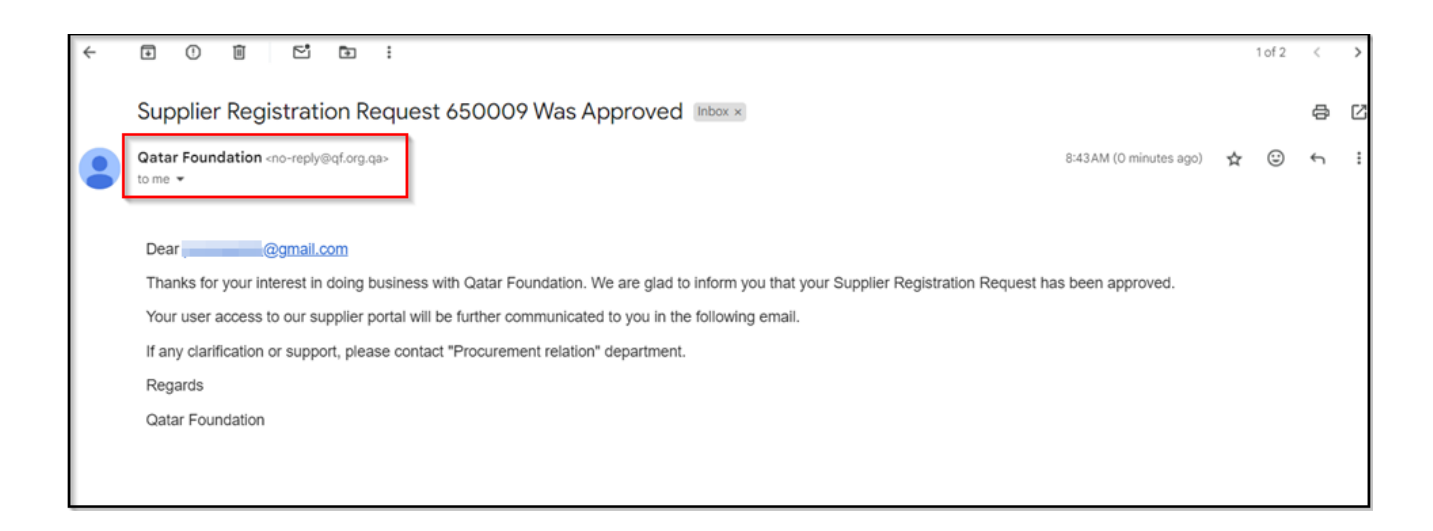

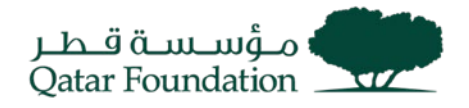

#### Step 10: Request to Resubmit

When the supplier submits the registration request and if QF approver requests for resubmission asking for any additional information, corrections, or missing details, you will receive an email to the provided email ID.

You can resubmit your registration request by clicking the link provided in the mail which leads to initial page where the supplier can provide access code and fill the details as before.

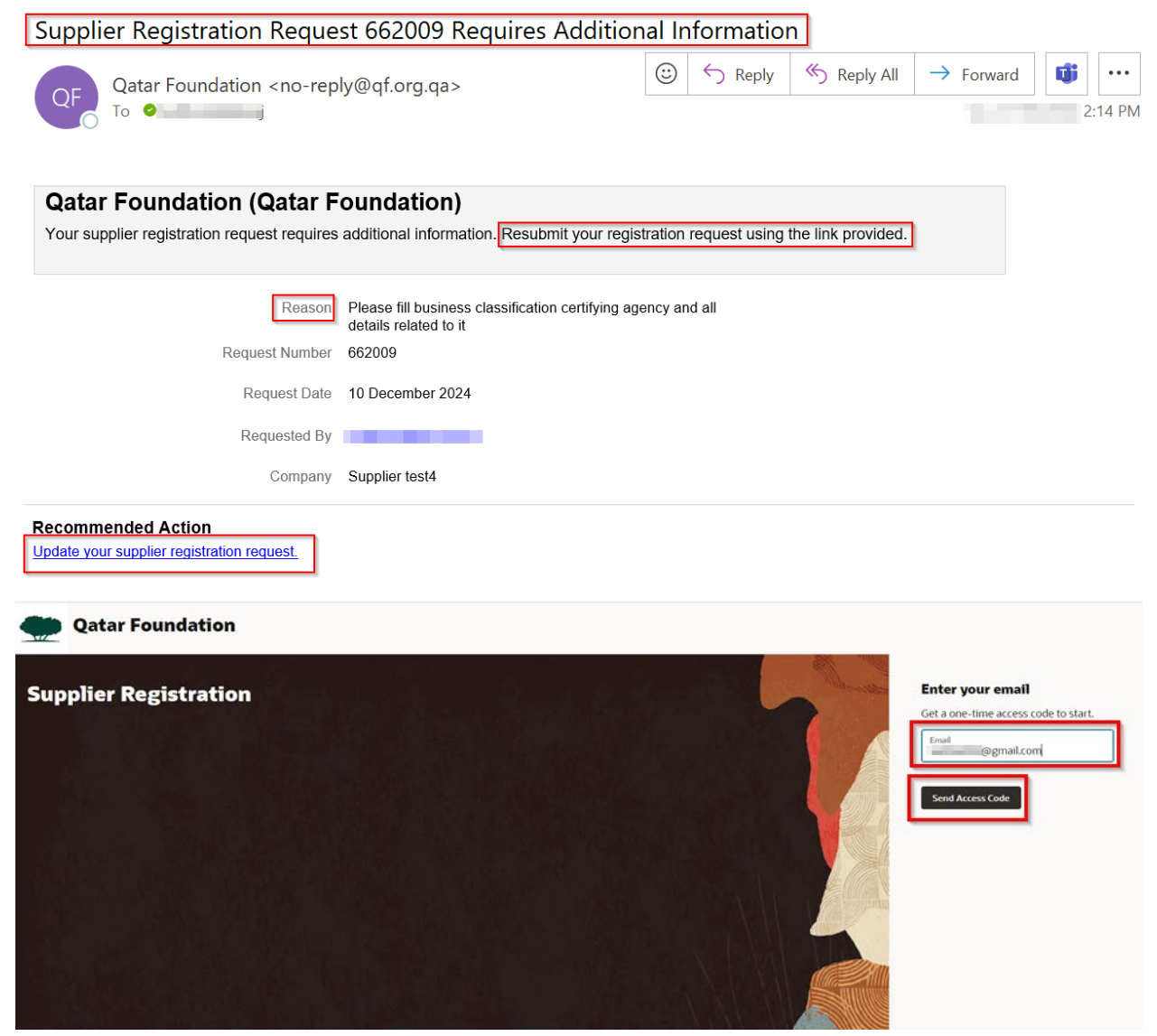